# **Erledigt** Ton und Netzwerk Funktioniert nicht

# Beitrag von "CyberGhost" vom 11. Juli 2019, 03:38

Hallo zusammen.

Cool das es so ein Forum gibt.

Ich hoffe es ist okay wenn ich direkt mit ner frage los lege ?

Ich hatte so die Schnauze voll von win und habe dann völlig überstürzt mir einen Hacki gestaltet. (Gewollt mit OS X Sierra) läuft auch alles soweit bis auf Sound und Netzwerkkarte.

Was kann ich da machen. ?

Problem ist, ich habe keinen Plan was ich da verbaut habe und weiß auch leider nicht wie ich da jetzt hin komme um es sehen zu können.

Habe schon alles mögliche versucht zu installieren.... mag nix Helfen....

würde mich riesig freuen wenn mir einer helfen könnte. Komme von der Plattform OS X und verstehe win mäßig also echt super wenig. Von daher bitte ich schon jetzt falls ich dumm fragen sollte - es zu verzeihen []]]

Danke

Viele Grüße

Ghost

# Beitrag von "DSM2" vom 11. Juli 2019, 07:51

Beim nächsten mal bitte nicht irgendeinen Thread kapern, der übrigens von etwas handelt was keinen Bezug zu deinem Problem hat. Davon abgesehen wird dir niemand helfen können, ohne mehr Infos über dein System zu kennen, die du am besten in die Signatur oder Über mich eintragen solltest,

damit diese für alle Mitglieder dauerhaft ersichtlich sind und wir nicht mit einer Glaskugel raten dürfen wenn es mal irgendwelche Probleme gibt.

Also bitte die vollständigen System Specs mitteilen!

Mainboardbezeichnung/CPU findest du im Bios, Specs wie Grafikkarte kann je nach Board auch im Bios ersichtlich sein.

# Beitrag von "user232" vom 11. Juli 2019, 07:57

Probier mal das DPCIManager.app und schau was da so an Hardware angezeigt wird.

# Beitrag von "jboeren" vom 11. Juli 2019, 09:09

Willkommen im Forum!

Respekt das du es bis soweit schon geschafft hast! Wie bis du vorgegangen?

# Beitrag von "CyberGhost" vom 11. Juli 2019, 10:59

Hallo Zusammen. 🔲

Ich hoffe das ich das hier richtig poste. Falls nicht bitte ich um Verzeihung.

Habe völlig überstürzt meinen Win Rechner (gebraucht gekauft) auf einen hacki aufgesetzt.

#### OS X = Sierra

Den install Prozess habe ich auch 1A hinbekommen und es läuft auch sehr gut.

Dennoch habe ich gravierende Fehler.

Die Netwerkkarte funzt 0,0 egal ob mit Kabel oder geschweige den w-lan

Egal was ich mache

Es passiert nichts. - wird nicht erkannt oder sonst was......

Sound ebenfalls 0,00

Wenn ich mit Clover Treiber installiere

Schreibt er unter Misc in kext zb. Auch keine files hinein — alles sehr komisch

Auch im Configurator

Habe ich nur Ausrufezeichen.

Keinerlei Nummern oder sonst was.

Also keine Möglichkeiten.

Ich würde mich riesig freuen wenn mir einer helfen könnte.

Ich weiß nach einer Nacht echt nicht mehr weiter. 🛄

Motherboard ist Asus

Leider war ich auch so dumm und habe mir die netzwerkkarte (w-man) nicht notiert die verbaut ist (ist glaub eine extra also nicht nur Onboard) sowie die Audio Karte.

Danke euch schon jetzt.

#### Beitrag von "EaseYourPain" vom 11. Juli 2019, 11:11

Und jetzt hast du schon einen zweiten Thread zum den selben Problemen aufgemacht und noch immer nicht deine Hardwae Specs genannt!

# Beitrag von "CyberGhost" vom 11. Juli 2019, 11:57

Hallo EaseYourePain,

vielen Dank für deinen netten Hinweis.

Ich bin tatsächlich total neu hier und ich muss ehrlich gestehen das mir hier ein wenig die Orientierung noch fehlt.

Ja, ich habe schon einmal einen eröffnet das stimmt. Dieser war aber wohl fehlplatziert den dieser wurde ohne Info einfach gelöscht. Zumindest steht das so bei mir.

Also dachte ich - ich versuche es nun hier auf diesem Wege nochmals.

Ich Danke dir für deinen Link wo ich nun sehen kann das tatsächlich mir ja schon Leute antworten und mir helfen wollen.

Echt super.

Nochmals Entschuldigung wenn ich hier ein wenig durcheinander gebracht haben sollte. Möchte echt niemanden nerven.

Viele Grüße

#### Beitrag von "DSM2" vom 11. Juli 2019, 12:23

Ja, er wurde von mir gelöscht in dem von dir verfassten Thread aber Gleichzeitig habe ich für dich einen Thread eröffnet, zu dem du übrigens Benachrichtigungen bekommst...

Vielleicht solltest du mal deine Benachrichtigungen überprüfen, anscheinend hast du meine

Nachricht über die fehlplatzierung ja auch mitbekommen, in dem Thread den ich dir erstellt habe dafür.

# Beitrag von "CyberGhost" vom 11. Juli 2019, 12:28

Hallo zusammen.

Erst einmal ein großes Entschuldigung das ich einfach da irgendwo hinein gepostet habe. Aber mir fehlt/e hier irgendwie die Orientierung (immer noch ein wenig 🙂

auch vielen lieben Dank für Eure Antworten!

Echt klasse.

Ich habe so gut es geht in meiner Signatur wie gewünscht meine Specs notiert.

Hoffe das ist okay so ?

Dieser PCI Manager zeigt unter PCI List - Vendor Name

Ganz unten.

Realtek Semiconductor co. ltd

an

Device Name:

RTL8188CE 802.11b/g/n WiFi Adapter

**Unter Status** 

Wird mir

Die Graka angezeigt

Asus GeForce GTX 1060

framepuffer= NVDA

Ports = 2

jboeren Danke.

Habe einfach YouTube vids befolgt ohne zu wissen was ich da überhaupt Wirklich mache  $\square$  ganz schlechte Idee  $\square$ 

## Beitrag von "DSM2" vom 11. Juli 2019, 12:31

Videos an sich ist gut aber 90% davon basiert auf Tony Tools... Ist das hier auch der Fall?

Webdriver für die GPU ist schon installiert ?

# Beitrag von "CyberGhost" vom 11. Juli 2019, 12:32

Ja jetzt bekomme ich auch Nachrichten.

Vielen lieben Dank dafür 🔟

Und sry nochmals.

Ja absolut dieses Tony Zeugs ... nicht gut ?

Webdriver habe ich installiert bekommen und was Grafik angeht

Läuft es was ich bisher sehen kann bestens zum Glück.

# Beitrag von "DSM2" vom 11. Juli 2019, 12:37

Das ist schon mal ein ganz schlechter Start...

Sowas unterstützen wir hier nicht, ist einfach nur absoluter murks das Zeug.

Ich erstelle dir mal einen EFI Folder für dein System aber was du tun kannst währenddessen ist es dir einen neuen USB Stick für macOS zu erstellen.

Befolge diese Anleitung: macOS Internet Recovery Stick: Installation ohne Mac oder VM

Sobald es um **Schritt 2: EFI Partition einrichten** geht, kommt dieser Folder von mir ins Spiel.

# Beitrag von "CyberGhost" vom 11. Juli 2019, 12:37

Okay. In Ordnung.

Ich habe echt kein Problem das ganze nochmals neu zu machen.

Mir wäre nur wichtig das ich bei Sierra bleiben könnte.

Den Stick soll ich normal OS X bootfähig erstellen also wie ich es für einen original mac auch tun würde. ?

Ah okay - überschnitten.

Mensch echt klasse.

Ich Danke Dir tausend mal für deine Hilfe !!!

Bei schritt zwei melde ich mich am besten wieder?

#### Beitrag von "DSM2" vom 11. Juli 2019, 12:39

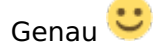

Kannst natürlich auch innerhalb macOS machen wenn du weißt wie das funktioniert.

Der im Guide beschriebene Weg war jetzt per Windows.

# Beitrag von "CyberGhost" vom 11. Juli 2019, 12:40

ah okay. Dann mach ich das im OS X Ich komme von da - das verstehe ich <sup>3</sup> Einen mac habe ich auch Also kein Problem.

## Beitrag von "DSM2" vom 11. Juli 2019, 12:42

Ok, sobald Stick fertig ist einfach mal bescheid geben.

Falls Teamviewer vorhanden, kann ich dir sonst auch das ganze mit der EFI zeigen.

# Beitrag von "CyberGhost" vom 11. Juli 2019, 13:00

Also der bootfähigd Stik wird gerade gebaut.

Diese efi Dateien Knall ich dann einfach später mit dazu drauf oder wie ?

Teamviewer könnte ich ja kurz installieren

Das ist ja auch kein großes Ding oder

#### Beitrag von "DSM2" vom 11. Juli 2019, 13:07

Die EFI muss dann zunächst einmal in die versteckte EFI Partition des Sticks

und sobald installiert auch auf die Festplatte, damit du den Rechner auch ohne Stick booten kannst.

Ein Beispiel: Hier wurde die EFI vom Stick nach dem Install auf die Festplatte kopiert.

Was du ja ebenfalls machen müsstest wenn alles installiert ist.

Kann man aber auch ganz gut ableiten wenn man eine EFI die man zum Beispiel runtergeladen hat anwenden kann.

https://youtu.be/b7Bh58p9zNc

# Beitrag von "CyberGhost" vom 11. Juli 2019, 13:10

Eiiii 🔲

Habe Dir unter Konversationen meine teamv Id gesendet 🙂

## Beitrag von "DSM2" vom 11. Juli 2019, 13:18

Die EFI sozusagen für alle...

Deine änder ich gleich von den Serials im System ab...

EDIT:

Was ich hier nicht ganz nachvollziehen kann... Laut Hersteller hast du beim Board einen Intel i219V Chip...

Hast du einen WLAN Adapter am USB hängen ?

# Beitrag von "CyberGhost" vom 11. Juli 2019, 13:22

Ich habe keine Ahnung.

Hab die Kiste gebraucht gekauft.

Auf diesen i219v bin ich irgendwann heute Nacht auf meinen wilden suchen auch mal gestoßen.

Aber wie der wo was dran hängen soll keine Ahnung.

Soll ich den Rechner mal aufmachen um zu schauen wie der zusammen gesteckt ist. ?

### Beitrag von "DSM2" vom 11. Juli 2019, 13:22

Schau einfach mal in dein Postfach...

#### Beitrag von "jboeren" vom 11. Juli 2019, 13:25

Gut das du dieses Tony-zeugs los bist! Das gibt nur Ärger!! Deshalb meine Frage 'oben'...

# Beitrag von "DSM2" vom 11. Juli 2019, 14:04

Nachdem du neu installiert hast und die EFI ebenfalls in der EFI Partition auf deiner Festplatte sitzt und der entsprechende Webdriver für 10.12. installiert ist,

In folgendem meiner Posts "Anschließend die config.plist in deinem EFI Folder per Clover Configurator öffnen und unter dem Punkt Boot diesen Eintrag entfernen" fortfahren:

Hilfe bei der Installation von hackintosh

#### Beitrag von "DSM2" vom 11. Juli 2019, 16:29

User Glücklich und versorgt mit cleanem 10.12.6 😎

# Beitrag von "CyberGhost" vom 11. Juli 2019, 19:21

Also wirklich mein aller größter Dank und Respekt gilt und geht an DSM2!

Sensationell wie du mir geholfen hast und diese Müllhalde zum laufen gebracht hast. Rennt wie ne eins und tut als ob er noch nie was anderes gesehen hätte ©∏ Hut ab und ein Hoch auf dieses tolle Forum Weiter so Jungs. Echt einsame Spitze. Nochmals viele Grüße Ghost